# DO MORE with Payroll Deduction through PeopleSoft

Payroll Deduction makes giving easy. Just set it up and know you are making an impact every month! Whether you're new to philanthropy or setting up a recurring gift—this is a convenient way to support an area you care about. Follow the instructions below or contact **annualgiving@emory.edu** for more information.

| Visit <u>hrprod.emory.edu</u> to<br>login using your Emory network ID<br>and password. | C If you <b>are not</b> currently a donor,<br>you will only have one option:<br><b>Start Payroll Deduction.</b>                                                                                                    | Choose ONE Payment Method below                                                                                                    |
|----------------------------------------------------------------------------------------|----------------------------------------------------------------------------------------------------|----------------------------------------------------------------------------------------------------|
| B In Self Service, scroll down to select the Employee Giving tile.                     | OR If you are already a donor, you will have two options: Change Payroll Deduction or Stop Payroll Deduction. The page will note the date when your payroll deduction is set to begin and the amount you're already contributing. | <ul> <li>Orange on the open on the open on the particular the source of the deduction form your paycheds. Present the source of the open on the open on the open o</li></ul> |

- Scroll to the Area(s) to receive gift(s) section to choose the program or fund you'd like to support.
  - In the **Direction** drop-down, select the school or unit of the program or fund you want to support.
- In the Fund Allocation drop-down, select the fund or program you want to support.

- If the program or fund you want to support is not listed in the Fund Allocation drop-down menu, select the Other Designation option from the drop-down. An Other field will appear for you to write the name of the fund.
- In the **Recurring Gift Amount** field, enter the amount you wish to give every month, which will automatically be deducted from your paycheck.
- If you want to support more than one program or fund, click the Add button and follow the same process above.

## EMORY UNIVERSITY EMPLOYEE GIVING **DO MORE** with Payroll Deduction through PeopleSoft

# 3

#### TO CHANGE THE PROGRAM OR FUND

Click **Delete** to remove your current selection(s) and then repeat steps 2A–2B on the front of this document to choose a new designation.

| Area(s) to receive gift(s)                                    |                                                                                    | Find First 🕢 1 of 1 🕟 Last |
|---------------------------------------------------------------|------------------------------------------------------------------------------------|----------------------------|
| Direction Other Designation (Specify in<br>Fund<br>Allocation | Other         V           V         V           Recurring Gift Amount         5.00 | Delete                     |

## SELECT SAVE AND Give with Heart

Save

Once you've filled in everything, click **Save** at the bottom of the page. This will authorize Emory to make the changes to your paycheck that reflect your giving preferences.

**NOTE:** You can change your allocations at any time. However, any payroll deduction adjustments made after 5:00 p.m. on the day before payroll is processed will be applied to the following cycle.

By clicking Save I authorize Emory to make all necessary changes to my paycheck to reflect the choice I made above.

#### TO ADD ADDITIONAL INFORMATION (IF DESIRED)

You also have the option to complete a few additional fields:

- Indicate your additional affiliation with Emory: graduate, parent, or other. If you are a graduate, write your **Class Year.**
- If you would like a **spouse or partner** to receive joint credit, write their name.
- Indicate whether your spouse/partner works for a company that matches gifts. If you are unsure, click the **Company Match** hyperlink and search by company name.

| Additional affiliation with Emory (check all that apply):                                                                                                    | Alumnus/a                        | Parent               | Other Affiliation                               |                     |
|----------------------------------------------------------------------------------------------------|----------------------------------|----------------------|-------------------------------------------------|---------------------|
| ** Spouses/Partners are automatically given gift credit for<br>Name of spouse/partner<br>I prefer NOT to share joint credit with my spouse/<br>My spouse/partner works for a company that mat | r contributions mad<br>/partner. | le to Emory Univer   | sity.                                           | Company Match       |
| To find out if your spouse or partner works for a compan<br>in our online database.                                                                                                    | ly that provides mai             | tching gifts, please | click on the 'Company Match' link and search fe | or the company name |
|                                                                                                    |                                  |                      |                                                 | /                   |

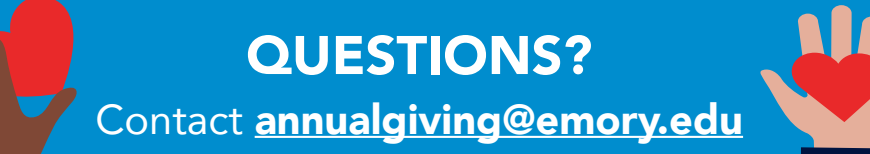

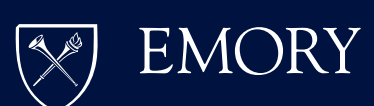